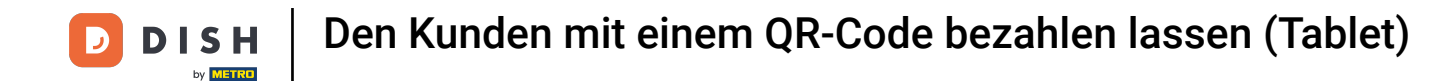

Willkommen bei der DISH POS App. In diesem Tutorial zeigen wir dir, wie du dir den Payment QR-Code für eine Bestellung anzeigen lassen kannst.

| ≡ рі <b>зн</b> роз Restaurant | BEREICHE OFFENE BES   | TELLUNGEN KUNDENKONTEN | ÷        | 2 |
|-------------------------------|-----------------------|------------------------|----------|---|
| Tisch 1                       | Tisch 2               | Tisch 3                | Tisch 4  |   |
| ⓑ∞目1                          | ( <sup>1</sup> )∞ 🗐 1 | ( <sup>1</sup> )∞ 🗐 1  |          |   |
| Tisch 5                       | Tisch 6               | Tisch 7                | Tisch 8  |   |
| ⓑ∞目1                          | ₿ 1                   | ©∞ 🖻 1                 |          |   |
| Tisch 9                       | Tisch 10              | Tisch 11               | Tisch 12 |   |
| Tisch 13                      | Tisch 14              | Tisch 15               | Tisch 16 |   |
| Tisch 17                      | Tisch 18              | Tisch 19               | Tisch 20 |   |
| <b>Bar</b><br>34 Sitzplätze   |                       |                        |          |   |

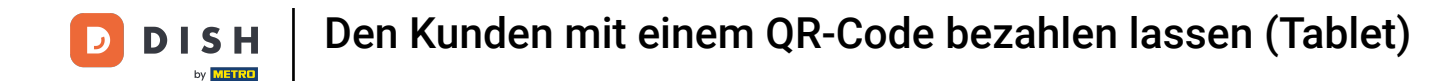

## Zunächst tippe auf den Tisch, dessen Payment QR-Code du angezeigt haben möchtest. Hinweis: Der Tisch muss eine offene Bestellung vorweisen.

| ≡ рі <b>зн</b> роз Restaurant |          | BEREICHE OFFENE BES | TELLUNGEN | KUNDENKONTEN           |          | ¢ |
|-------------------------------|----------|---------------------|-----------|------------------------|----------|---|
| Tisch 1                       | Tisch 2  |                     | Tisch 3   |                        | Tisch 4  |   |
| ©∞ <b>=</b>                   | 1        | ©∞ <b>≣</b> 1       |           | ( <sup>L</sup> ) ∞ 🖻 1 |          |   |
| Tisch 5                       | Tisch 6  |                     | Tisch 7   |                        | Tisch 8  |   |
| ©∞ ₹                          | 1        | Ē 1                 |           | 🕒 co 🖻 1               |          |   |
| Tisch 9                       | Tisch 10 |                     | Tisch 11  |                        | Tisch 12 |   |
| Tisch 13                      | Tisch 14 |                     | Tisch 15  |                        | Tisch 16 |   |
| Tisch 17                      | Tisch 18 |                     | Tisch 19  |                        | Tisch 20 |   |
| <b>Bar</b><br>34 Sitzplätze   |          |                     |           |                        |          |   |
|                               |          |                     |           |                        |          |   |

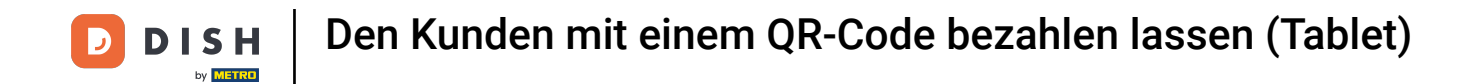

## Erweitere das Menü, indem du es mit dem Steuerelement nach oben ziehst.

| ≡ D I S       | H POS Tisc        | h 6            | ٢           | <b>ESSEN</b> GETRÄNKE | ANDERE TAKE AWAY |                       | ৬ ৯ :                         |
|---------------|-------------------|----------------|-------------|-----------------------|------------------|-----------------------|-------------------------------|
| Steak Tartar  | r                 | x1 13,5        | 50 13,50    | Aperitif              | Vorspeisen       | Salate                | Hauptspeisen                  |
|               |                   |                |             | Austern Pro Stuck     | Steak Tartar     | Roh Marinierter Lachs | Bearnaise-steak Und<br>Pommes |
|               |                   |                |             | Austern Pro Stuck     | Entenleber       | Burrata               | i                             |
|               |                   |                |             | Passionsfrucht        | Calamari 10      | Klassischer Caesar    | Fleisch Des Tages             |
|               |                   |                |             | Kaviar 10gr.)         | Kalbsbries       | -                     | Fisch Des Tages               |
|               |                   |                |             | Iberico(100gr.)       | Gruner Spargel   |                       | Steak Tartar                  |
|               | Eingabe           |                | Summe       |                       | Hummersuppe      |                       |                               |
|               |                   |                | 13,50 🗸     |                       |                  |                       | Kasefondue                    |
| (X)<br>Rabatt | Bestellung teilen | E<br>Kommentar | کر<br>Kunde |                       |                  |                       | Miesmuscheln                  |
| 7             | 8                 | 9              | +/-         |                       |                  |                       | Saisonales Gemuse             |
| 4             | 5                 | 0              |             |                       |                  |                       |                               |
| 1             | 2                 | 3              | UPFRONT €   |                       |                  |                       |                               |
| 0             | 00                |                | IDEAL €     | Ergänzungen           | Nachspeisen      | Menu                  |                               |

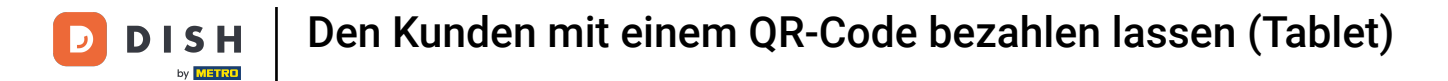

## • Klicke auf die drei Punkte, um weitere Funktionen aufzurufen.

| ≡ D I S           | H POS Tisc             | h 6             | ¢                 | <b>ESSEN</b> GETRÄNKE | ANDERE TAKE AWAY |                       | <u>ج</u> ج                    |
|-------------------|------------------------|-----------------|-------------------|-----------------------|------------------|-----------------------|-------------------------------|
| Steak Tartar      |                        | x1 13,          | 50 13,50          | Aperitif              | Vorspeisen       | Salate                | Hauptspeisen                  |
|                   |                        |                 |                   | Austern Pro Stuck     | Steak Tartar     | Roh Marinierter Lachs | Bearnaise-steak Und<br>Pommes |
|                   |                        |                 |                   | Austern Pro Stuck     | Entenleber       | Burrata               | -                             |
|                   |                        |                 |                   | Passionsfrucht        | Calamari 10      | Klassischer Caesar    | Fleisch Des Tages             |
| <u> </u>          | Eingabe                | 1               | Summe             | Kaviar 10gr.)         | Kalbsbries       | -                     | Fisch Des Tages               |
|                   | $\times$               |                 | 13,50 🗸           | lberico(100gr.)       | Gruner Spargel   |                       | Steak Tartar                  |
| (%)<br>Rabatt     | G<br>Bestellung teilen | )<br>Kommentar  | کر<br>Kunde       |                       | Hummersuppe      |                       |                               |
|                   | Anzahl der Gäs         | Preisebene      | %<br>Summe teilen | _                     | -                |                       | Kasefondue                    |
| C<br>Pager-Nummer | C<br>Tisch wählen      | )<br>Lieferzeit |                   |                       |                  |                       | Miesmuscheln                  |
| 7                 | 8                      | 9               | +/-               |                       |                  |                       | Saisonales Gemuse             |
| 4                 | 5                      | D               |                   |                       |                  |                       |                               |
| 1                 | 2                      | 3               | UPFRONT €         |                       |                  |                       |                               |
| 0                 | 00                     |                 | ⊡<br>IDEAL €      | Ergänzungen           | Nachspeisen      | Menu                  |                               |

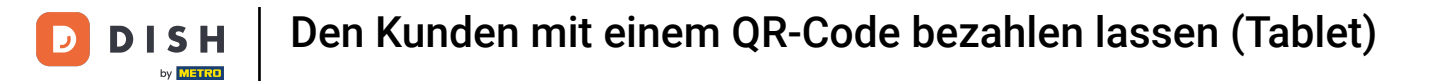

## Hier klickst du auf QR-Code für Bestellung anzeigen.

| ≡ DIS             | HPOS Tisc        | h 6             | Q                | ESSEN GETRÄNKE    | ANDERE TAKE AWAY |                       | <u>ج ج</u>                    |
|-------------------|------------------|-----------------|------------------|-------------------|------------------|-----------------------|-------------------------------|
| Steak Tartar      |                  | x1 13,          | 50 13,50         | Aperitif          | Vorspeisen       | Salate                | Hauptspeisen                  |
|                   |                  |                 |                  | Austern Pro Stuck | Steak Tartar     | Roh Marinierter Lachs | Bearnaise-steak Und<br>Pommes |
|                   |                  |                 |                  | Austern Pro Stuck | Entenleber       | Burrata               | i                             |
|                   |                  |                 |                  | Passionsfrucht    | Calamari 10      | Klassischer Caesar    | Fleisch Des Tages             |
| <u> </u>          | Eingabe          | 1               | Summe            | Kaviar 10gr.)     | <br>Kalbsbries   |                       | Fisch Des Tages               |
|                   | ×                |                 | 13,50 🗸          | lberico(100ar.)   | Gruner Spargel   |                       | Steak Tartar                  |
| (%)<br>Rabatt     | Bestellung te    | Nächster Gang   |                  |                   | Hummersuppe      |                       |                               |
| Drucken           | 운옥<br>Anzahl der | QR-Code für Bes | tellung anzeigen |                   | -                |                       | Kasefondue                    |
| C<br>Pager-Nummer | Tisch wählen     | Pfand           | x                | •                 |                  |                       | Miesmuscheln                  |
| 7                 | 8                | 9               | +/-              |                   |                  |                       | Saisonales Gemuse             |
| 4                 | 5                | b               |                  |                   |                  |                       |                               |
| 1                 | 2                | 3               | UPFRONT €        |                   |                  |                       |                               |
| 0                 | 00               |                 | ⊡<br>IDEAL €     | Ergänzungen       | Nachspeisen      | Menu                  |                               |

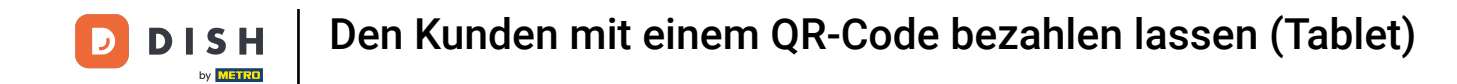

Es erscheint nun der Payment QR-Code, mit dem der Kunde online bezahlen kann. Lasse diesen vom Kunden scannen, damit dieser auf seinem Endgerät zur Zahlung weitergeleitet wird.

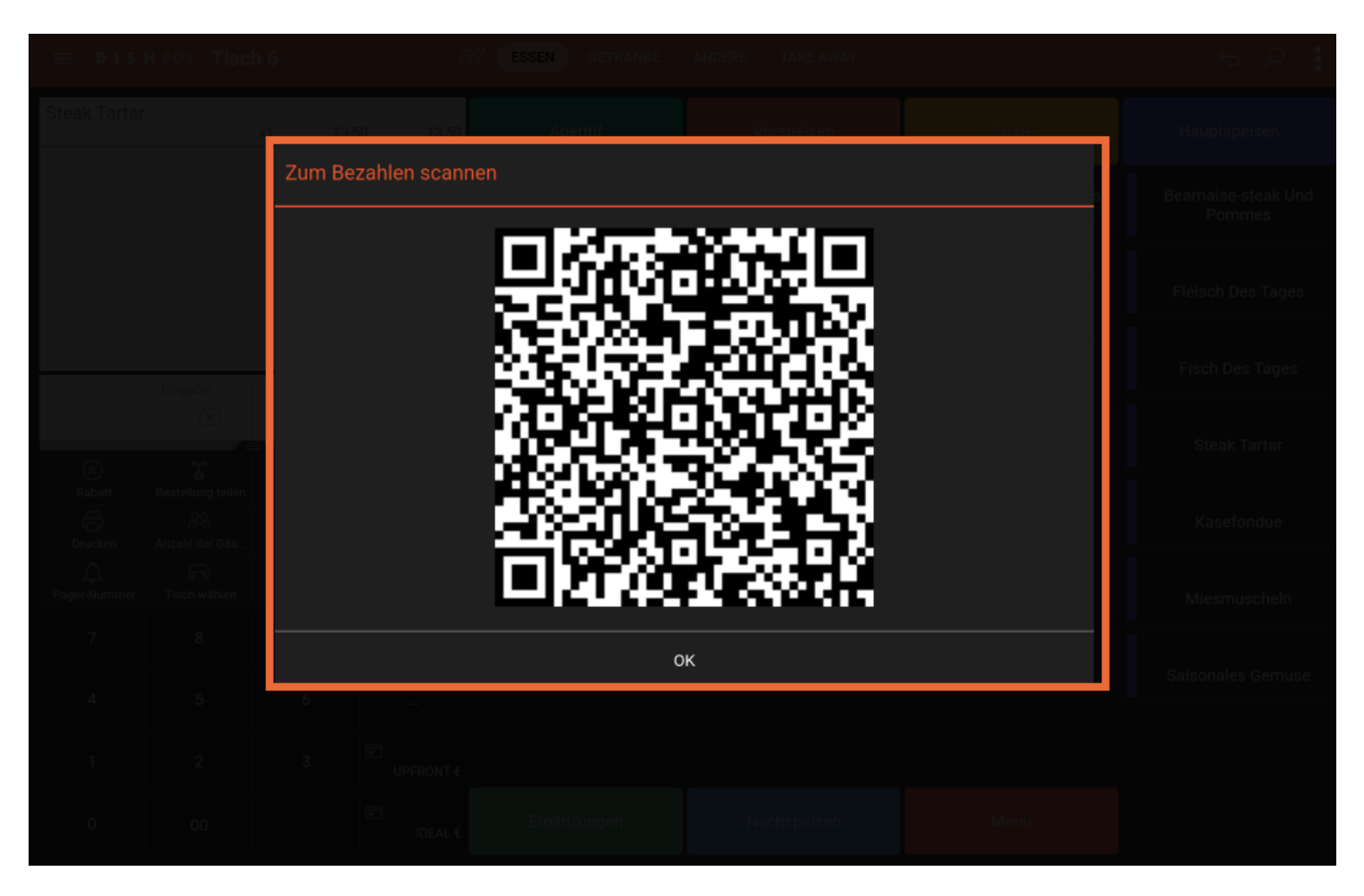

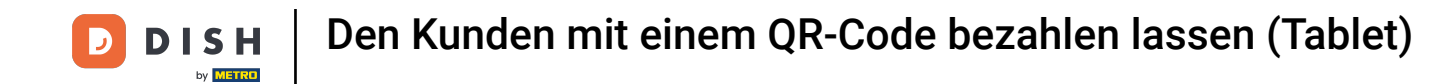

Du hast das Tutorial abgeschlossen. Nun weißt du, wie du dir den Payment QR-Code für eine Bestellung anzeigen lassen kannst.

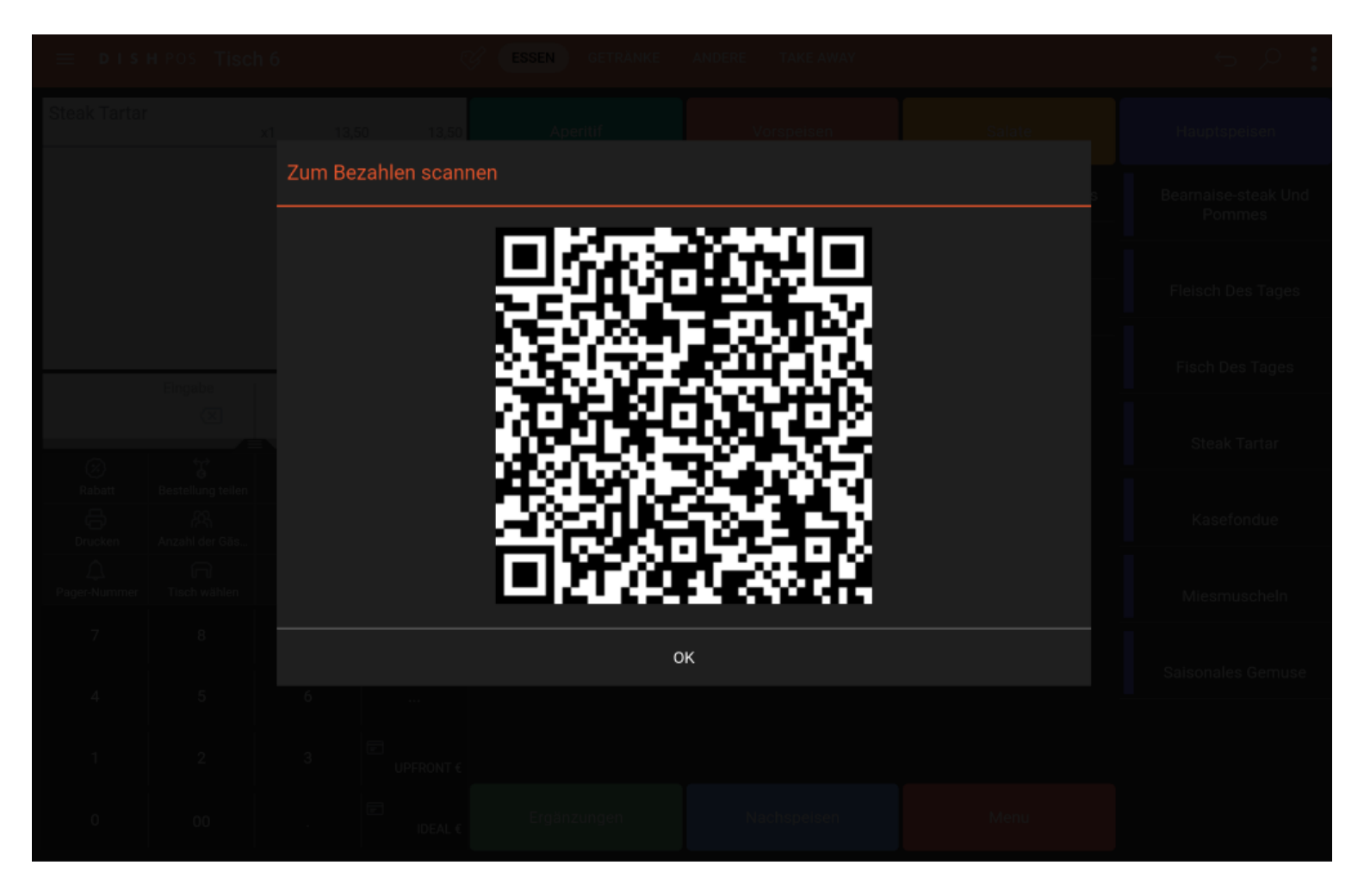

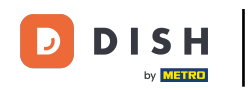

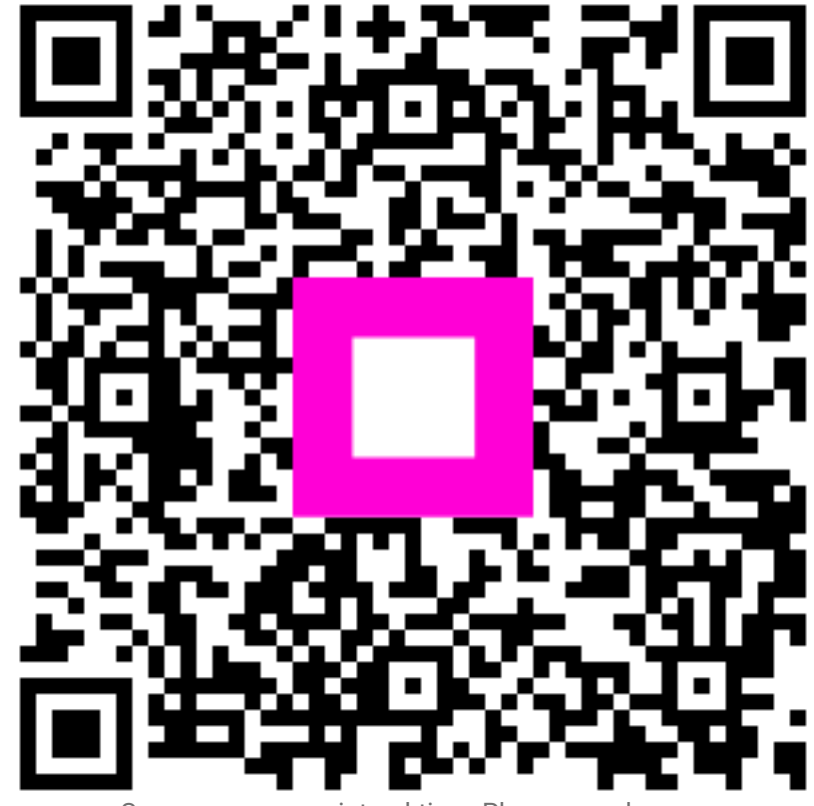

Scannen, um zum interaktiven Player zu gelangen